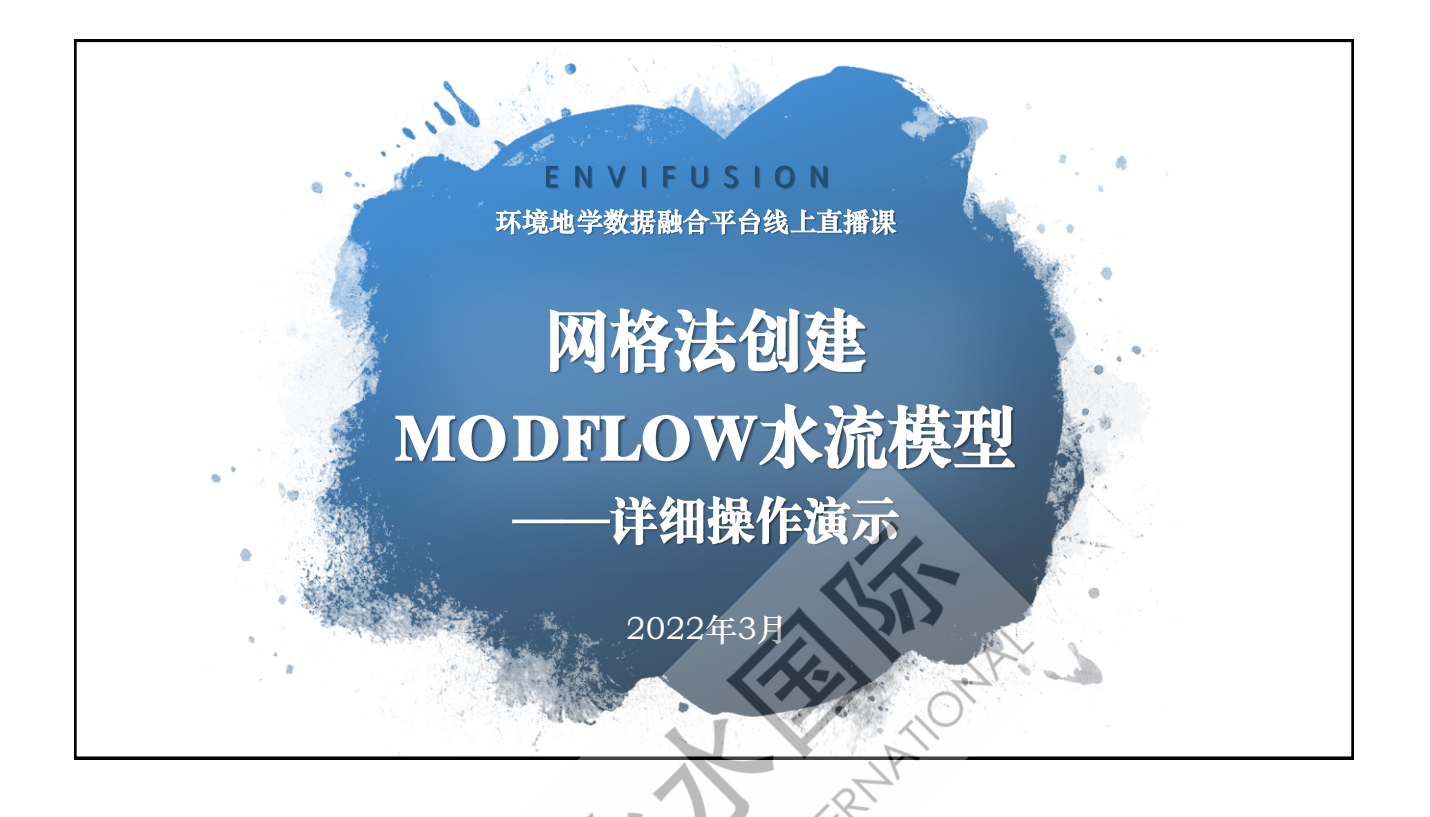

## 实例背景

- 区域水流方向由东至西;
- 主要补给方式为降水;
- 左侧有稳定水位的湖泊;
- > 中部有联通湖泊的排水渠;
- 区域内有不同深度的15
   口抽水井。

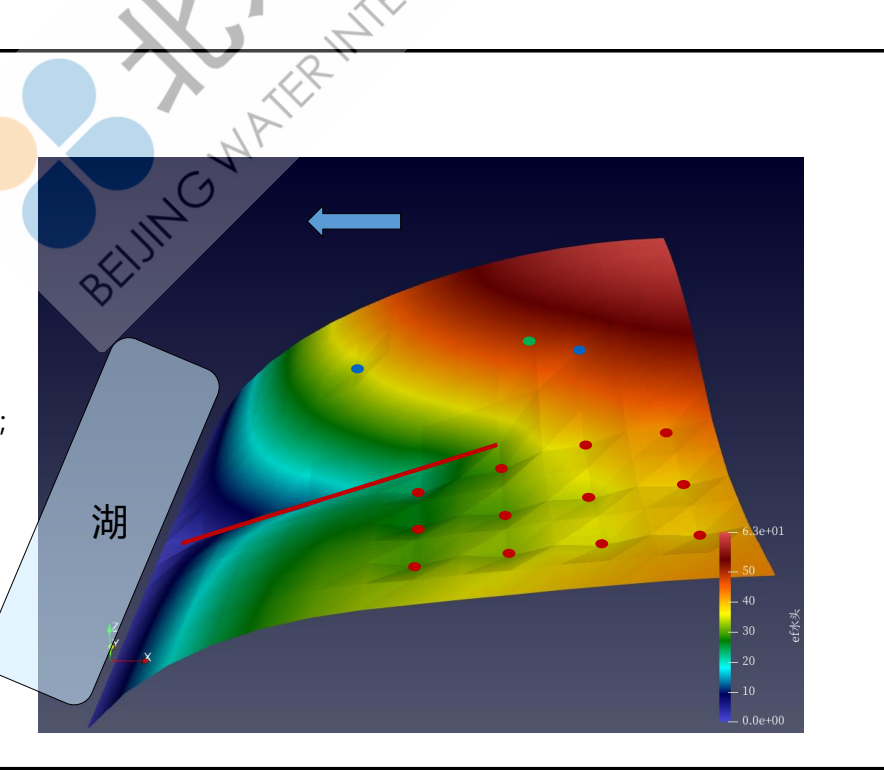

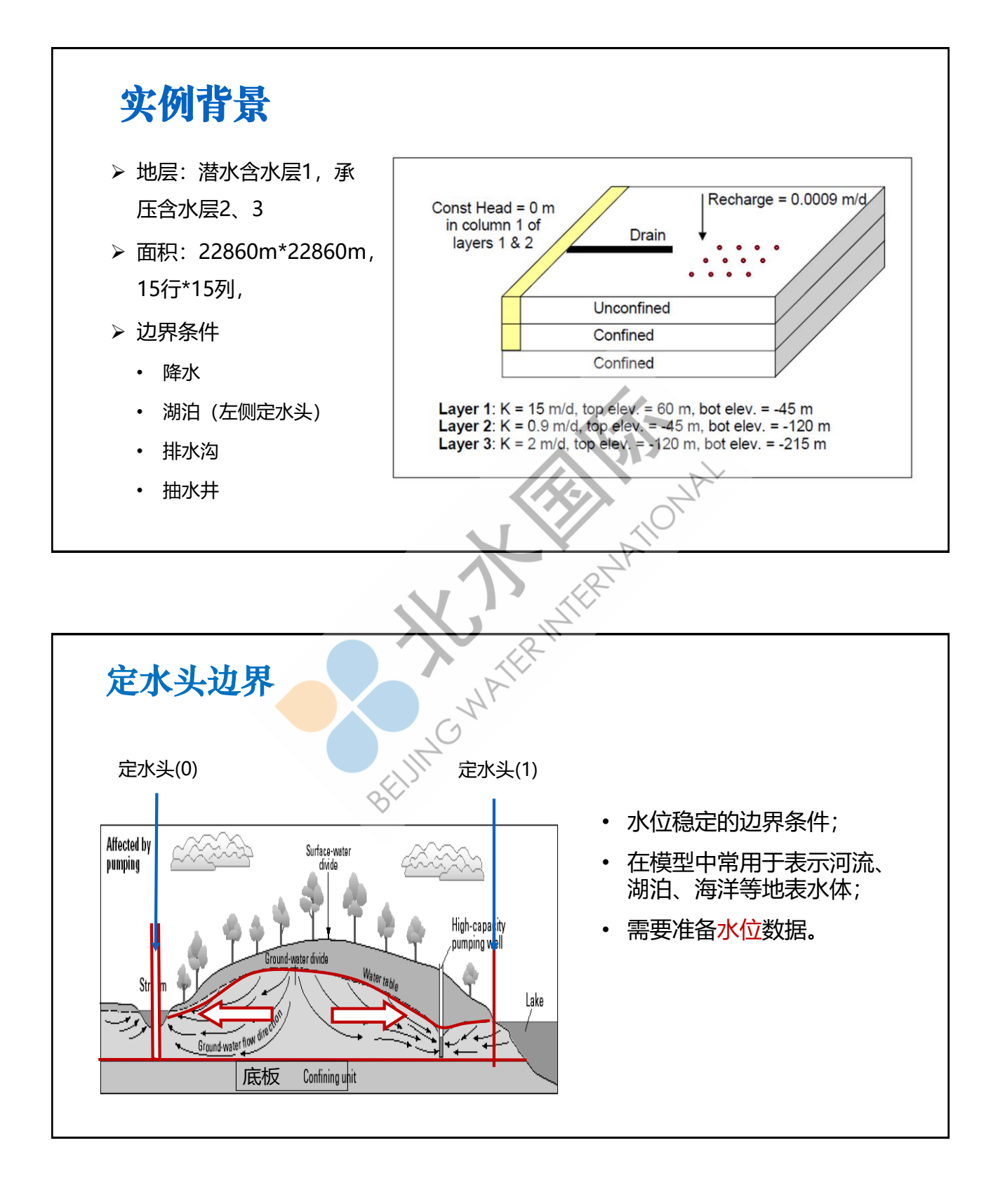

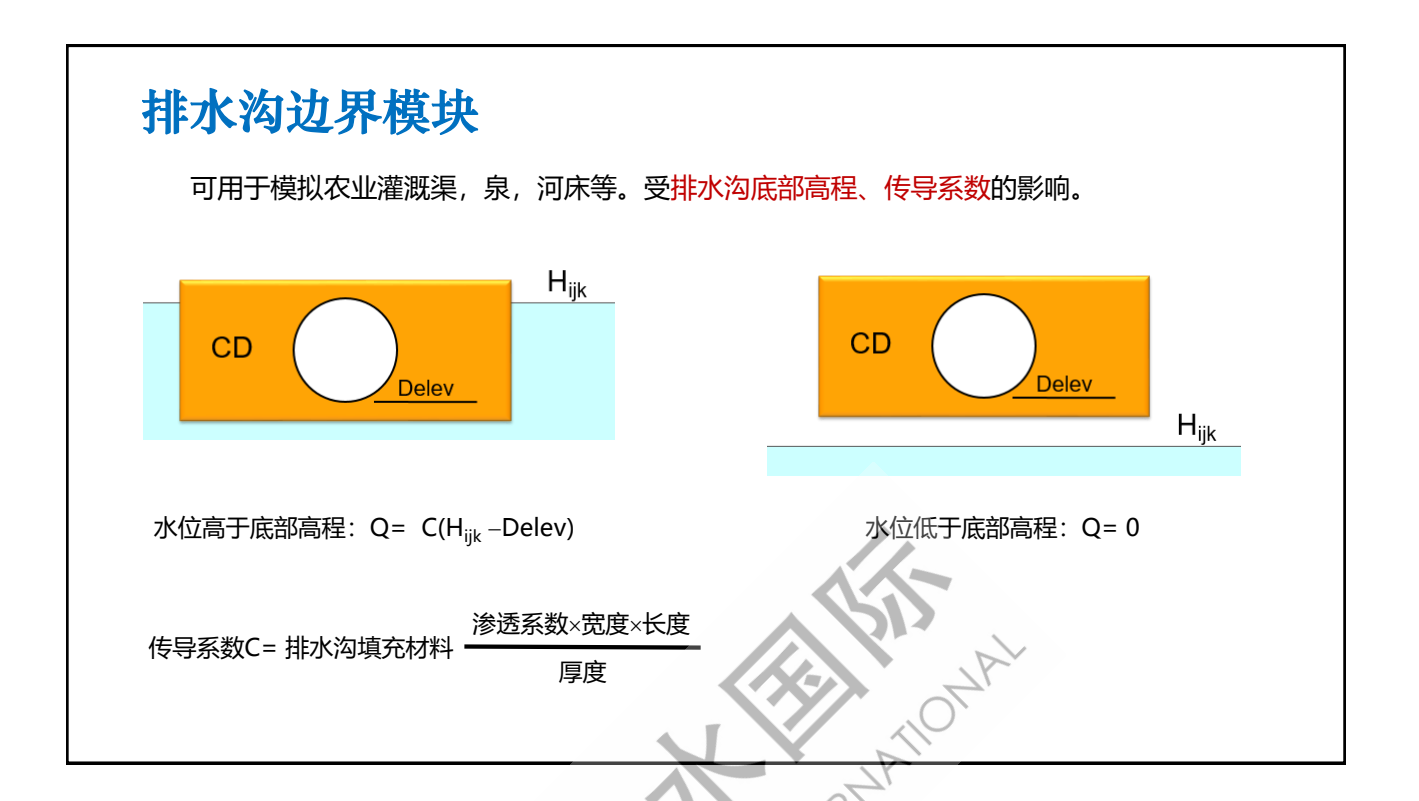

## 环境地学计算平台EnviFusion

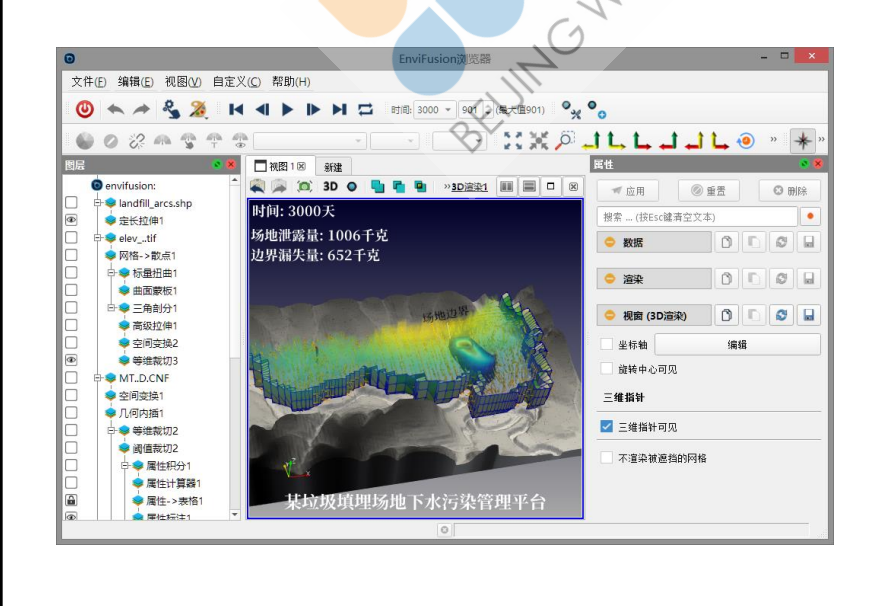

## 数值模拟引擎

- 梯度场引擎
- MODFLOW引擎
- MT3DMS引擎
- SEAWAT引擎
- TFPR引擎
- 地球化学引擎
- 文本分析引擎
- 数据补齐引擎
- 污染评估引擎

## 4D可视化工具

- 空间地理(切片/扭曲/提取等)
- 拓扑变换(点线面体间转换)
- 时间变换(时序差分/平滑等)
- 属性变换(筛选/提取/插值等)

| 名王                                                                                                    | 穿道图层                                                                                                    |      | [                                                                                                    | 创建用于解释运行MODFLOW的网格<br>(网格范围、网格数)                                            |
|----------------------------------------------------------------------------------------------------|----------------------------------------------------------------------------------------------------|------|----------------------------------------------------------------------------------------------------|-----------------------------------------------------------------------------|
|                                                                                                    | 模型参数                                                                                                    | 文件类型 | 数据处理变换                                                                                                    | 赋值MODFLOW模型                                                                 |
|                                                                                                    | 高程文件                                                                                                    | CSV  | 表格->散点                                                                                                    | 网格高程                                                                        |
|                                                                                                    | 渗透系数<br>(水平、垂向)                                                                                                    | CSV  | 表格->散点、矩形选择网格                                                                                                    | 层赋值、网格赋值                                                                    |
|                                                                                                    | 垂向补给                                                                                                    | CSV  | 表格->散点、 <mark>矩形选择网格</mark>                                                                                                    | 层赋值、网格赋值                                                                    |
|                                                                                                    | 定水头                                                                                                    |      | 矩形选择网格                                                                                                    | 网格赋值                                                                        |
|                                                                                                    | 排水沟                                                                                                    | 弧段   | 创建弧段、属性计算器、长度计                                                                                                    | 算                                                                           |
|                                                                                                    | 抽水井                                                                                                    |      | 交互选择网格                                                                                                    | 网格赋值                                                                        |
| <u> 模型层位高程设置</u><br>1<br><u> 本 B D E F C<br/>1 1430 11430 60 -45 -120 -215                                   </u> |                                                                                                    |      |                                                                                                    |                                                                             |
| 2                                                                                                    | 表格-       属性       愛加用       搜索…(按Esc键清空文本)       义数据(网格高程1)       赋值模式 散点属性->单层     高程数列 ・ Bot1       赋值对象 単层底板       层号     1       最小层厦     0.1 |      | 层号       1         最小层厚       0.1         ② 上层优先          ③ 删除       ③         ④ 8 ▲       3         ✓          ✓          ✓          ✓          ✓          ✓          ✓          ✓          ✓          ✓          ✓          ✓          ✓          ✓          ✓          ✓          ✓          ✓          ✓          ✓          ✓          ✓          ✓          ✓          ✓          ✓          ✓          ✓          ✓          ✓          ✓          ✓          ✓          ✓ </th <th>● 重置<br/>● ● 重置<br/>健満空文本)<br/>● ● ● 8<br/>▲<br/>高程1)<br/>● ● ● 8<br/>▲<br/>点属性-&gt;多层</th> | ● 重置<br>● ● 重置<br>健満空文本)<br>● ● ● 8<br>▲<br>高程1)<br>● ● ● 8<br>▲<br>点属性->多层 |

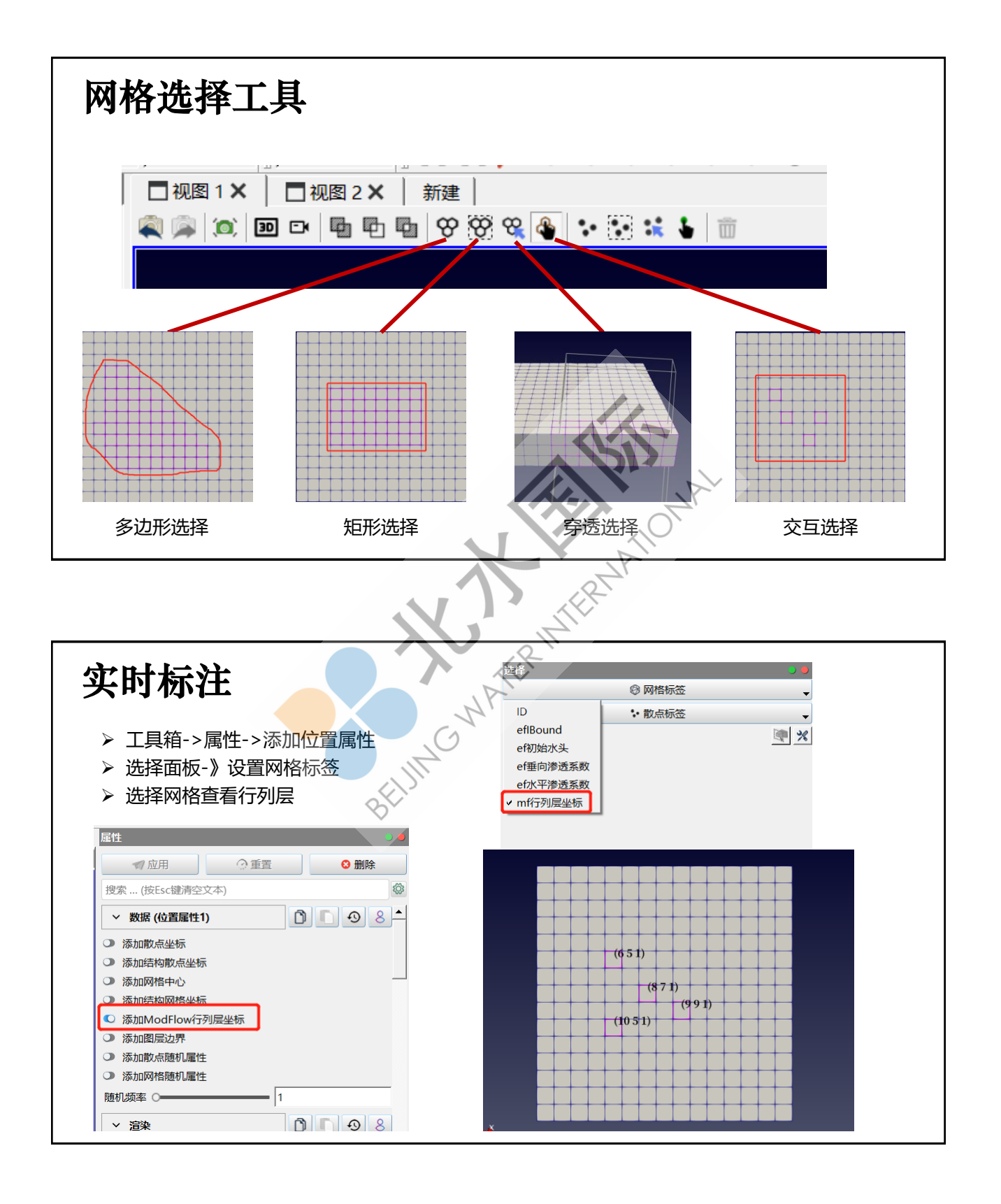